# Tutorial alunni – Didattica a distanza

### Come fare per seguire le lezioni?

Dovrai controllare <u>ogni giorno</u> il registro elettronico ARGO e seguire le istruzioni dei tuoi insegnanti che troverai in BACHECA. Potrai trovare degli allegati da scaricare o dei link ad altre risorse che trovi su internet (ad esempio video, siti web, blog...).

#### Se accedi dall'app ARGO FAMIGLIA sul tuo smartphone

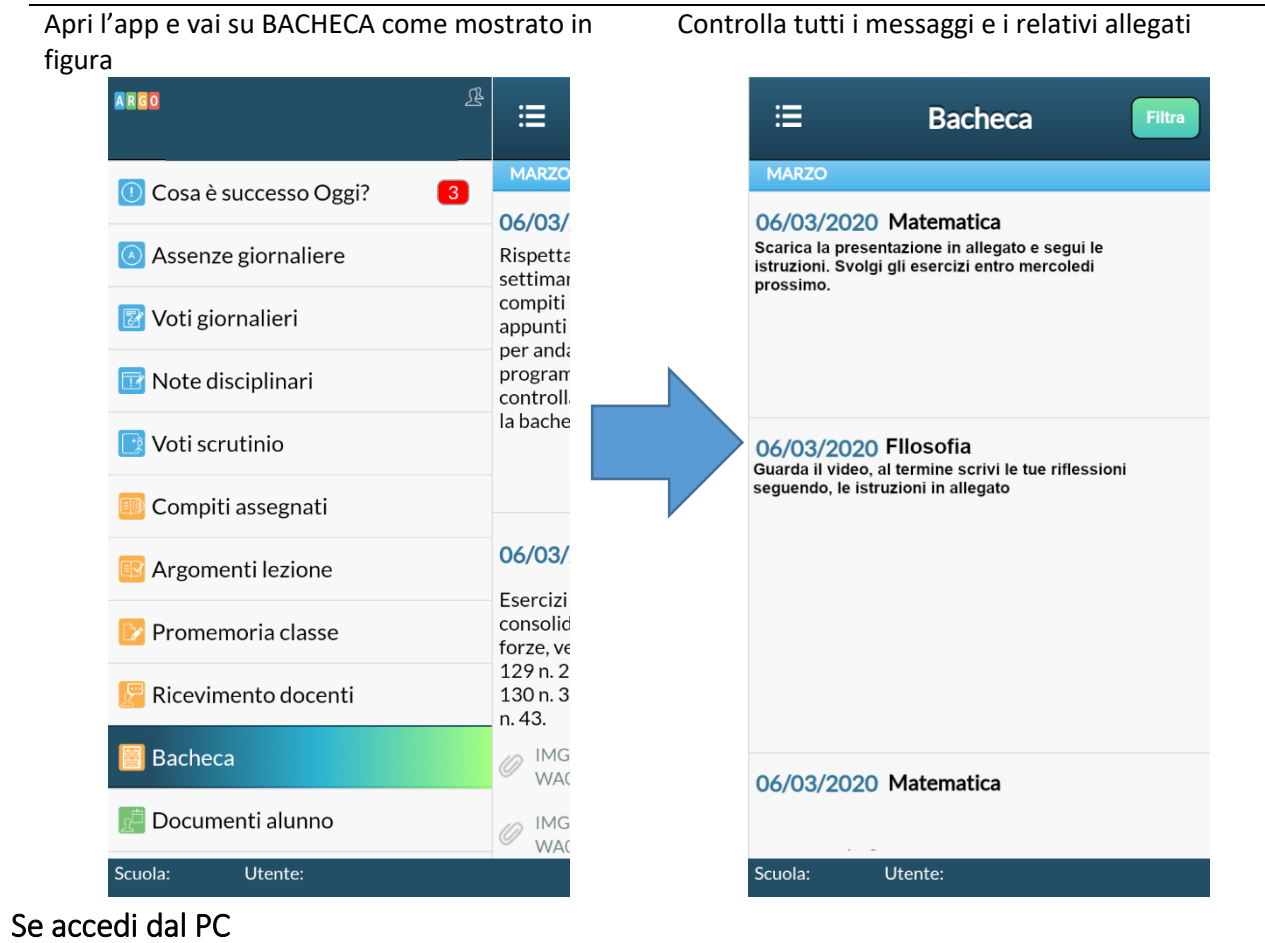

Prima vai all'indirizzo: <u>http://www.sg20669.scuolanext.info/</u> e fai il login, successivamente vai nella sezione DOCUMENTI e quindi seleziona la prima icona relativa alla bacheca

| 🚥 Argo - Famiglia                                     | × + - □ ×                                                           |
|-------------------------------------------------------|---------------------------------------------------------------------|
| ← → C ☆ 🔒                                             | portaleargo.it/argoweb/famiglia/index.j 🕶 🛧 🌖 🛱 🍖 🧐 🕮 O 🖪 🐤 ፍ 🛛 😅 🗄 |
| ARGO                                                  | SCUOLANEXT                                                          |
| Servizi Alunno<br>Servizi Classe<br>Documenti<br>Pag. | <ul> <li>Alunno: ! : : : : : : : : : : : : : : : : : :</li></ul>    |
| Pag. Rel.                                             |                                                                     |

#### Seleziona la voce "Bacheca scuola"

|                                                                                 | LICEO SCIENTIFICO                                                                                                    |       |
|---------------------------------------------------------------------------------|----------------------------------------------------------------------------------------------------|-------|
| Bacheca                                                                         | n                                                                                                    | ×     |
| Sei<br>Bacheca<br>Sei<br>Do<br>Bacheca Scuola<br>Bacheca documenti<br>personali | Oggetto: Matematica<br>Mar/20<br>6<br>Messaggio:Scarica la presentazione in allegato ew saegui le istruzioni<br>Url:                                                                    |       |
|                                                                                 | Oggetto:Filosofia<br>Messaggio:<br>Mar/20<br>6 Url:<br>Presa<br>Visione:<br>Conferma presa visione<br>Adesione: conferma adesione (è possibile aderire fino al 14/03/2020)              |       |
| Uni                                                                             | Oggetto: Storia<br>Messaggio:<br>Mar/20 File: <u>Tema argomentativo di storia.docx</u><br>Url:<br>Presa<br>Visione: <u>conferma presa visione</u><br>Adesione: <u>conferma adesione</u> |       |
|                                                                                 | Oggetto:                                                                                                    |       |
|                                                                                 | 14 F                                                                                                    | iltra |

RICORDA DI CLICCARE SEMPRE SU "Conferma presa visione"

### Come faccio a inviare i compiti ?

In questo caso dovrai utilizzare il registro dal PC. Fai il login su <u>http://www.sg20669.scuolanext.info/</u> vai nella sezione "DOCUMENTI" e seleziona l'icona relativa alla condivisione con i docenti:

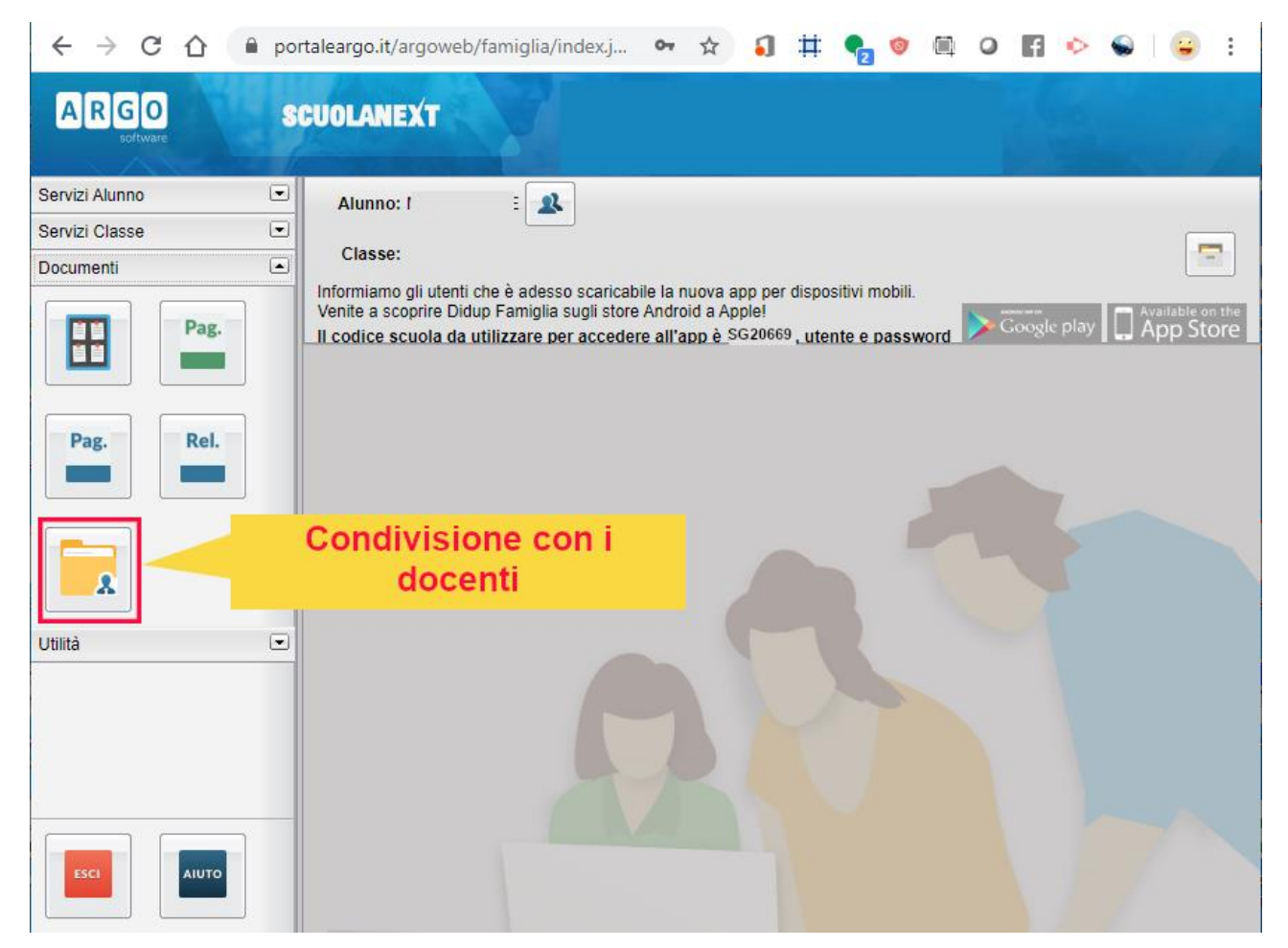

Seleziona il docente a cui vuoi inviare i compiti e clicca su UPLOAD, poi segui le istruzioni

•

| ← → C ☆ 🔒 portaleargo.it/argoweb/fa  | miglia/index.j 🕶 🛧 🌖 🛱 🌪 🧕 | 0 9 🖪 🔶       | <b>♀</b> ∣ <b>♀</b> ∶ |
|--------------------------------------|----------------------------|---------------|-----------------------|
| Condivisione Documenti con i Docenti |                            |               | ×                     |
| Docenti                              | Nome File                  | Descrizione   | Data                  |
| s 🚨 Docente Italiano                 |                            |               |                       |
| s 🚨 Docente Matematica               |                            |               |                       |
| Docente Inglese                      |                            |               |                       |
| 📥 Docente Storia                     |                            |               |                       |
| Tocente Scienze                      |                            |               |                       |
| 🚈 Docente Educazione fisica          |                            |               |                       |
| 🚈 Docente Chimica                    |                            |               |                       |
| Tocente Informatica                  |                            |               |                       |
| 🚈 Docente Fisica                     |                            |               |                       |
| L Docente Diritto ed Economia        |                            |               |                       |
|                                      | O Download                 | ella Modifica | O Upload              |

| ← → C ☆ 🔒 portaleargo.it/argoweb/fa                                                                                                    | amiglia/index.j | • ☆ | <b>i</b> ‡ | ‡ 🛃 | 0    | 0        | f       | > 💊  |      | : |
|----------------------------------------------------------------------------------------------------|-----------------|-----|------------|-----|------|----------|---------|------|------|---|
| Condivisione Documenti con i Docenti                                                                                                    |                 |     |            |     |      |          |         |      |      | × |
| Condivisione Documenti con i Docenti  Docenti  Docente Italiano  Docente Matematica  Docente Inglese  Docente Storia  Docente Scienze  Docente Educazione fisica  Docente Chimica  Docente Fisica  Docente Fisica  Docente Diritto ed Economia | Nome File       |     | load       | Car | Desc | crizione | Modific | Data | Uplo | X |